These are the steps to select a space in on campus housing options:

- 1. Log into My Missouri State
- 2. Select the Campus tab
- 3. Under the Reapplication Steps Header select Complete Application / Update Application

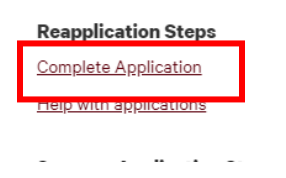

4. Select the "Click Here" for Select-A-Room

| Housing Reapplication                                                                                           |            |
|----------------------------------------------------------------------------------------------------|------------|
| 2021-2022 Academic Year                                                                                         |            |
| Complete My 2021-2022 Housing Application                                                                       | CLICK HERE |
| For students who currently live in on-campus housing and would like to return for the 2021-22<br>Academic Year. |            |
| Update Application Preferences                                                                                  | CLICK HERE |
| Roommate Group                                                                                                  | CLICK HERE |
| Select My Room for the 2021-2022 Academic Year                                                                  |            |
| Select My Room                                                                                                  | CLICK HERE |
| Select your room within a residence hall for the 2021-2022 Academic Year.                                       |            |
| Select My Room in a Residence Hall                                                                              |            |
| Select My Room on a Living-Learning Community                                                                   |            |
| Select My 2-Person Private Room                                                                                 |            |
|                                                                                                    |            |
| Change My Assignment for the 2021-2022 Academic Year                                                            |            |
| Change My Room                                                                                                  | CLICK HERE |

View other available spaces through July 15<sup>th</sup>.

5. Select the type of room you would like to select.

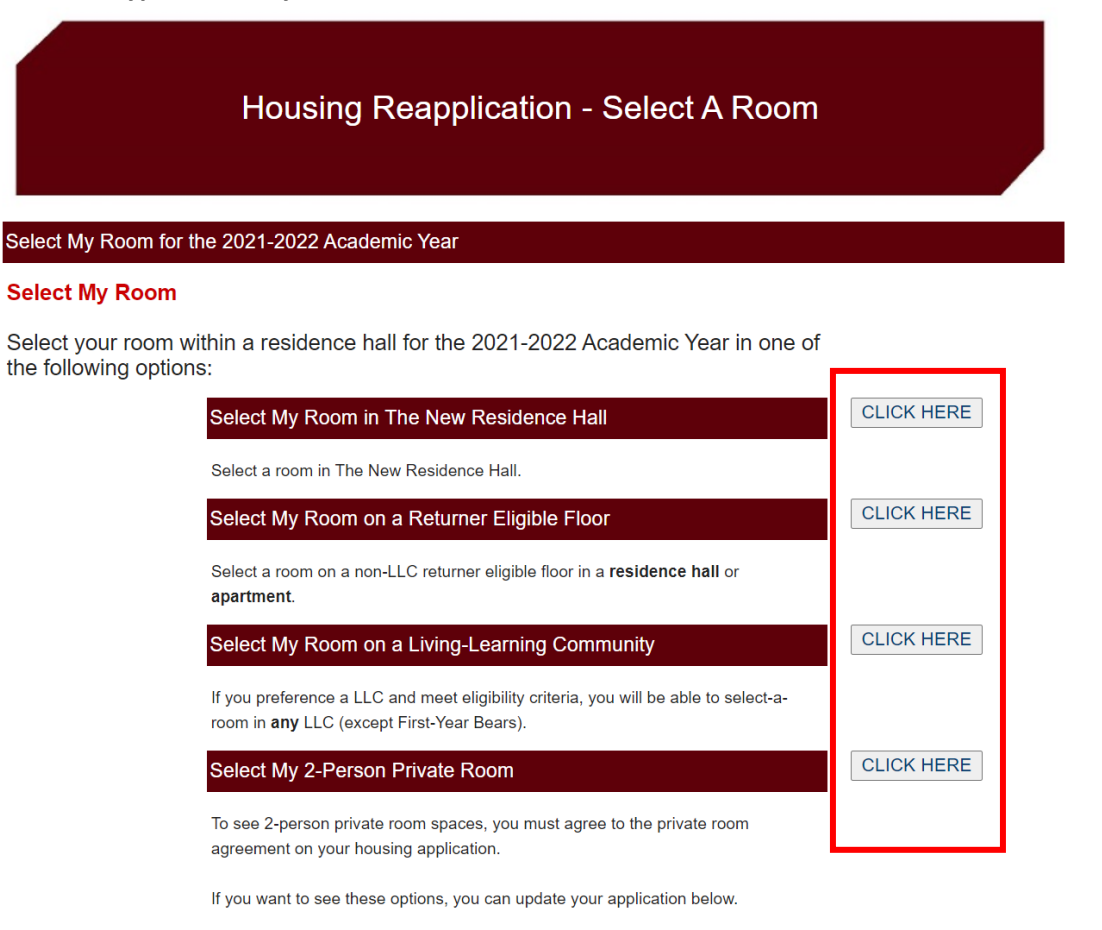

6. This process will book the space for both Fall and Spring semester, select "Next Step" to proceed.

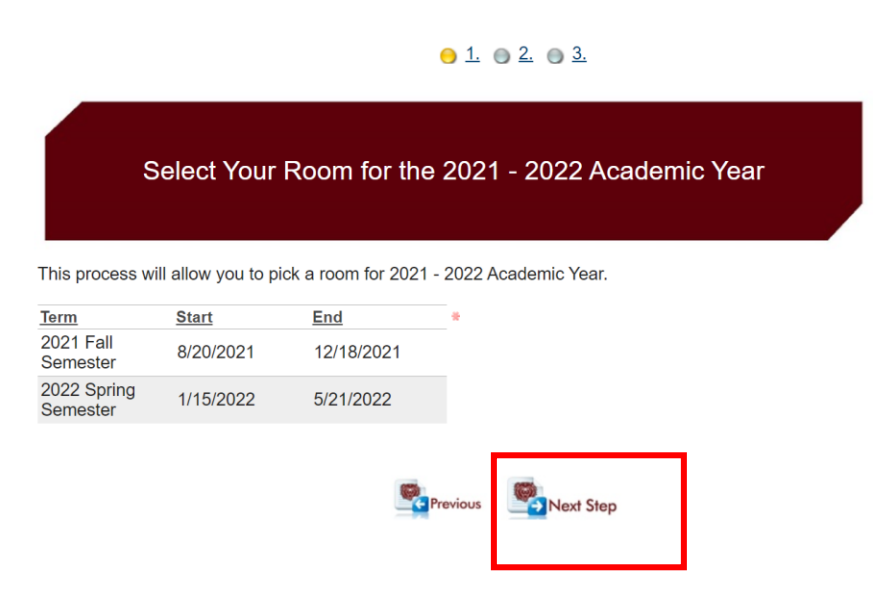

7. View available spaces by clicking on a Community (North or South) located on the campus map.

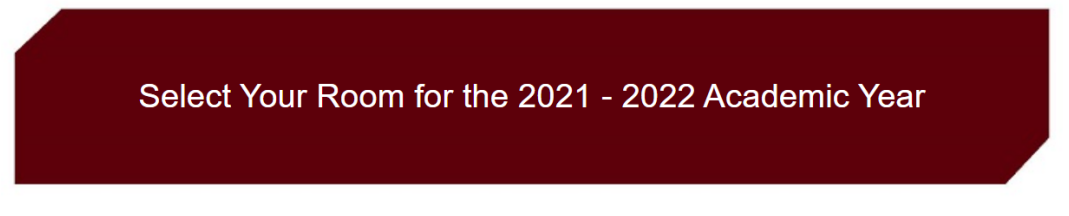

Select your space on a returner floor in a Residence Hall.

#### ock Status

You have not created a lock.

Please make your selection by utilizing the highlighted areas - green highlighted areas indicate availability, red indicate the section is full. Bedrooms with only one bed indicate a PRIVATE bedroom; bedrooms with two beds indicate a SHARED bedroom.

- 1. Select a building on the campus map
- 2. Select a floor within the building
- 3. Select a floor section (if applicable)
- 4. Select and lock a space

| Search for rooms                                                                                        | Search Results |
|----------------------------------------------------------------------------------------------------|----------------|
| Room Type Code:                                                                                         |                |
| Use 2:                                                                                                  |                |
| Search Concel                                                                                           |                |
| Available Rooms by Living Area                                                                          |                |
| <ul> <li>Campus: (2536)</li> <li>Community: Apartments (254)</li> <li>Community: North (719)</li> </ul> |                |
| Community: South (1583)                                                                                 |                |

8. At this time you can select the Building you would like to live on campus.

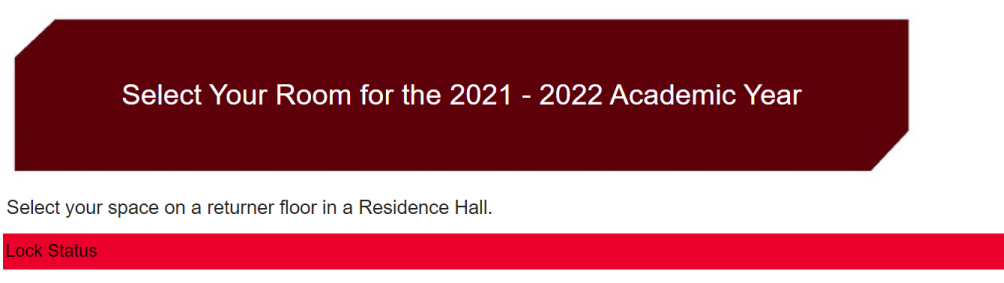

You have not created a lock.

Please make your selection by utilizing the highlighted areas - gr ٧. Bedrooms with only one bed indicate a PRIVATE bedroom; bedrooms with two beds indicate a SHARED bedroom.

- 1. Select a building on the campus map
- 2. Select a floor within the building
- Select a floor section (if applicable)
   Select and lock a space

| Search for rooms                                                                                                    | Search Results                                                                      |                    |
|----------------------------------------------------------------------------------------------------|-------------------------------------------------------------------------------------|--------------------|
| Room Type Code:                                                                                                    | > <u>North</u> > <u>Hammons House</u>                                               | <u>Display Map</u> |
|                                                                                                    | Available Rooms                                                                     |                    |
| Use 2:<br>Search                                                                                                    | Room:         HA-0815A (2 available)           Room:         HA-0815B (2 available) | •                  |
|                                                                                                    | Suite: HA-0817 (2 available)                                                        |                    |
|                                                                                                    | Room: <u>HA-0817</u> (2 available)                                                  |                    |
|                                                                                                    | Suite: HA-0818 (4 available)                                                        |                    |
| Available Rooms by Living Area                                                                                                    | Room: <u>HA-0818A</u> (2 available)           Room: <u>HA-0818B</u> (2 available)   |                    |
| Campus: (2536)<br>Community: Apartments (251)<br>Community: North (719)<br>Building: Hammons House (317)<br>Building: Hutchens House (338)<br>Building: Scholars House (64)<br>Community: South (1583) | Suite: HA-0823 (4 available)                                                        |                    |
|                                                                                                    | Room: <u>HA-0823A</u> (2 available)           Room: <u>HA-0823B</u> (2 available)   |                    |
|                                                                                                    | Suite: HA-0824 (2 available)                                                        |                    |
|                                                                                                    | Room: <u>HA-0824</u> (2 available)                                                  |                    |
|                                                                                                    | Suite: HA-0826 (2 available)                                                        |                    |
|                                                                                                    | Room: <u>HA-0826</u> (2 available)                                                  |                    |
|                                                                                                    | Suite: HA-0827 (4 available)                                                        |                    |
|                                                                                                    | Room: <u>HA-0827A</u> (2 available)           Room: <u>HA-0827B</u> (2 available)   |                    |
|                                                                                                    | Suite: <u>HA-0801</u> (4 available)                                                 |                    |
|                                                                                                    | Room: <u>HA-0801A</u> (2 available)                                                 |                    |

9. Then you can select the specific space you would like to live on campus. Click the arrow next to the room to proceed with this space.

- 1. Select a building on the campus map
- Select a floor within the building
   Select a floor section (if applicable)
- 4. Select and lock a space

| Search for rooms                                                                                            | Search Results                        |             |
|----------------------------------------------------------------------------------------------------|---------------------------------------|-------------|
| Buildina:                                                                                                   | > <u>North</u> > <u>Hammons House</u> | Display Map |
|                                                                                                    | Available Rooms                       |             |
| Floor Section:                                                                                              | Building: Hammons House               | <b>A</b>    |
|                                                                                                    | Suite. <u>HA-0717</u> (2 available)   |             |
| Room Type Code:                                                                                             | Room: <u>HA-0717</u> (2 available)    |             |
| Ŧ                                                                                                    | Suite: <u>HA-0720</u> (4 available)   |             |
| Use 2:                                                                                                    | Room: <u>HA-0720A</u> (2 available)   |             |
| Search                                                                                                    | Room: <u>HA-0/20B</u> (2 available)   |             |
|                                                                                                    | Suite: <u>HA-0723</u> (4 available)   |             |
|                                                                                                    | Room: <u>HA-0/23A</u> (2 available)   |             |
| Available Deems by Living Aree                                                                              | <b>Suite:</b> HA 0724 (2 available)   |             |
| Available Rooms by Living Area                                                                              | <b>Boom:</b> HA-0724 (2 available)    |             |
| <ul> <li>Campus: (432)</li> <li>Community: North (150)</li> </ul>                                           | Suite: HA-0726 (2 available)          |             |
| <ul> <li>Building: Hammons House (68)</li> </ul>                                                            | Room: HA-0726 (2 available)           |             |
| <ul> <li>Floor: Hammons House Seventh Floor (34)</li> <li>Floor: Hammons House Eighth Floor (34)</li> </ul> | Suite: HA-0703 (2 available)          |             |
| Building: Hutchens House (82)                                                                               | Room: HA-0703 (2 available)           |             |
| Community: South (282)                                                                                      | Suite: HA-0704 (4 available)          |             |
|                                                                                                    | Room: HA-0704A (2 available)          |             |
|                                                                                                    | Room: <u>HA-0704B</u> (2 available)   |             |
|                                                                                                    | Suite: HA-0706 (4 available)          |             |
|                                                                                                    | Room: <u>HA-0706A</u> (2 available)   |             |
|                                                                                                    | Room: <u>HA-0706B</u> (2 available)   |             |
|                                                                                                    | Suite: HA-0708 (4 available)          |             |
|                                                                                                    | ► B UA 0700A (2 available)            |             |
|                                                                                                    |                                       |             |
|                                                                                                    |                                       |             |
|                                                                                                    | Previous Next Step                    |             |

**10.** Click the lock to select this space.

- 1. Select a building on the campus map
- Select a floor within the building
   Select a floor section (if applicable)
- 4. Select and lock a space
- Search Results Search for rooms > <u>North</u> > <u>Hammons House</u> <u>Display Map</u> Building: Available Rooms Building: Hammons House Floor Section: HA-0717 (2 available) Suite: Room Type Code: HA-0717 (2 available) Room: HA 2-person suite ۳ 🕹 Bed <u>HA-07171</u> Spac Use 2: Bed HA-07172 HA 2-person suite Ŧ Space Suite: HA-0720 (4 available) Cancel 🗞 <u>Search</u> Room: HA-0720A (2 available) HA-0720B (2 available) Room: Available Rooms by Living Area HA-0723 (4 available) Suite: Campus: (432) Room: HA-0723A (2 available) Community: North (150) HA-0723B (2 available) Room: Building: Hammons House (68) Floor: Hammons House Seventh Floor (34)
   Floor: Hammons House Eighth Floor (34) HA-0724 (2 available) Suite: Room: HA-0724 (2 available) Building: Hutchens House (82) Suite: HA-0726 (2 available) Community: South (282) HA-0726 (2 available) Room: HA-0703 (2 available) Suite: HA-0703 (2 available) Room: HA-0704 (4 available) Suite: HA-0704A (2 available) Room: Room: HA-0704B (2 available) HA-0706 (4 available) Suite:

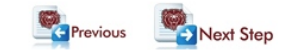

#### 11. Select "Next Step" to confirm your housing assignment.

09:29 Bedspace HA-07171 will be unavailable to others while you process your booking.

Please make your selection by utilizing the highlighted areas - green highlighted areas indicate availability red indicate a private indicate a private areas indicate availability red indicate a private section is fully bedrooms with only one bed indicate a private section is fully bedrooms with two beds indicate a private section is fully bedrooms with two beds indicate a private section is fully bedrooms with two beds indicate areas indicate availability red indicate areas indicate areas indicate availability red indicate areas indicate areas indicate a SHARED bedroom.

- Select a building on the campus map
   Select a floor within the building
   Select a floor section (if applicable)
   Select and lock a space

| Current Locks                                                                                       |   |
|----------------------------------------------------------------------------------------------------|---|
| Bedspace "HA-07171" is locked for you. Press the Release Lock button below to release this booking. | - |
| Room: <u>HA-0717</u>                                                                                |   |
| Bed Space: HA-07171 Janis Tester •                                                                  |   |
| <u>Cancel</u>                                                                                       |   |
|                                                                                                    |   |
|                                                                                                    |   |
|                                                                                                    |   |
|                                                                                                    |   |
|                                                                                                    |   |
|                                                                                                    |   |
|                                                                                                    |   |
|                                                                                                    |   |
|                                                                                                    |   |
|                                                                                                    |   |
|                                                                                                    | - |
|                                                                                                    |   |

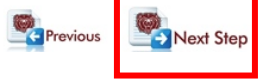

12. Select "Finish" to confirm this room for your 2020-2021 housing assignment.

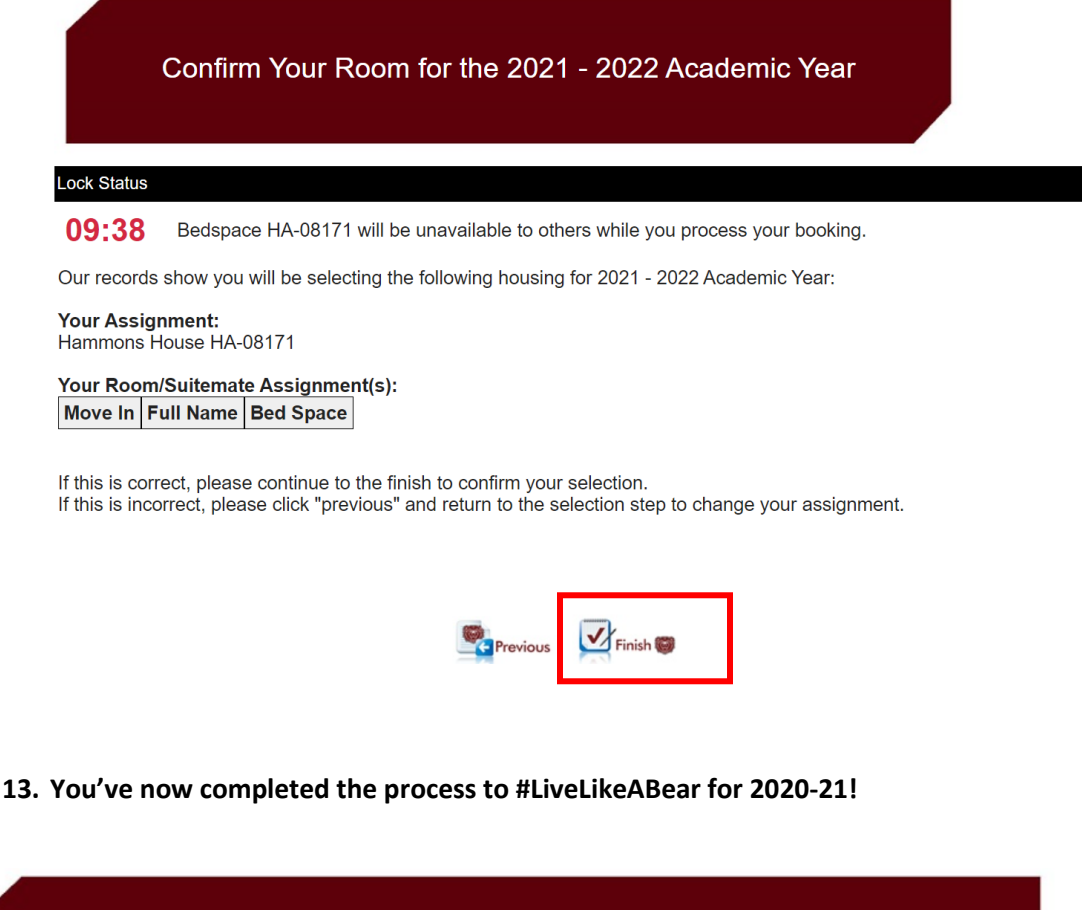

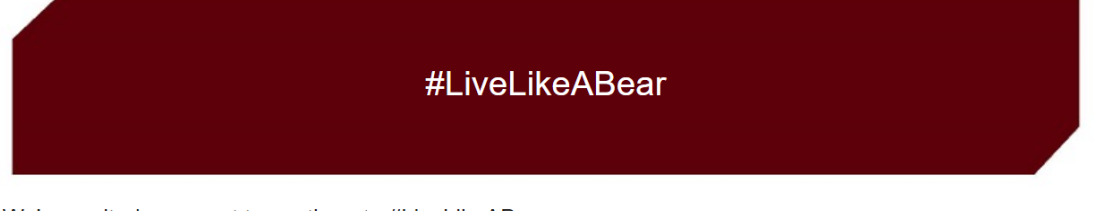

We're excited you want to continue to #LiveLikeABear

You've secured a room for the 2021 - 2022 Academic Year.

If you have a roommate group, you will want to communicate with the member(s) on the room you selected. All members of your roommate group would need to select a space within the same room and/or suite.

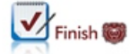